## exacqVision Support Portal

## How to: Executing and debugging C# applications with evAPI and Visual Studio 2005 or newer

C# or other managed applications created with Visual Studio 2005 or newer cause a System.AccessViolationException in the EVAPI\_CreateWindow function on Windows Vista and Windows 7. To avoid this while debugging within Visual Studio and during application execution, complete the following steps.

- 1. After the project has loaded, select the project properties under the Project item on the toolbar (or press Alt+F7).
- 2. Select the Build Events tab.
- 3. Enter the following command in the Post-build Event Command Line:

call "\$(DevEnvDir)..\tools\vsvars32.bat"

editbin.exe /NXCOMPAT:NO \$(TargetPath)

- 4. Select the Debug tab.
- 5. Uncheck the Enable the Visual Studio hosting process. This must be done for all configurations that will be executed from Visual Studio.
- 6. Save and close the project properties page.
- 7. Clean and rebuild the project.

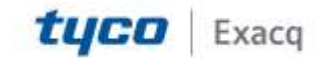